# CÓMO ACCEDER A LA ENCUESTA DE EXPERIENCIA ESCOLAR DE OTOÑO DE 2020 PARA PADRES

**PASO 1:** VAYA A LA PÁGINA DE LA ENCUESTA DE EXPERIENCIA ESCOLAR: <u>http://achieve.lausd.net/schoolexperiencesurvey</u>

PASO 2: HAGA CLIC EN UNO DE LOS BOTONES DE OPCIÓN DE IDIOMA DE LA ENCUESTA PARA PADRES:

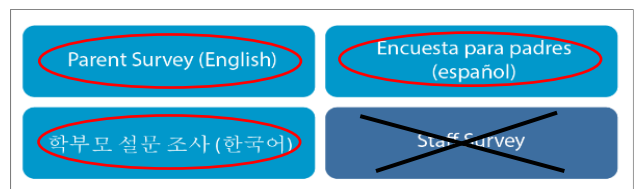

NOTA: No se requiere inicio de sesión para acceder a la Encuesta de Experiencia Escolar para Padres en línea.

PASO 3: SELECCIONE EL "TIPO DE ESCUELA" DE SU HIJO.

| Encuesta de la Ex                                                                                                    | «periencia Escolar de 2019-20: Padres y Tutores de Estudiantes                                                                                                    |
|----------------------------------------------------------------------------------------------------|----------------------------------------------------------------------------------------------------|
| DISTRITO ESCOLAR UNIFICAL                                                                                                    | DO DE LOS ÁNGELES                                                                                                    |
| Encuesta de la Experiencia Escolar de 201                                                                                             | 9-20: Padres y Tutores de Estudiantes                                                                                                    |
| Tardará menos de 15 minutos para completa                                                                                             | ar esta encuesta.                                                                                                    |
| PROPÓSITO DE ESTA ENCUESTA: Hoy comp                                                                                                  | Detará una encuesta sobre su experiencia en la escuela de su hijo. La información de esta encuesta se utiliza para ayudar a la comunidad escolar a aprender cómo servir mejor a   |
| las necesidades de sus miembros. Como parte                                                                                           | de la comunidad escolar, sus opiniones son importantes. Todas las respuestas son <b>confidenciales</b> por lo que nadie de la escuela de su hijo sabrá cómo respondió usted. Esta |
| encuesta es voluntaria y no hay respuestas c                                                                                          | <b>correctas o incorrectas</b> a estas preguntas.                                                                                                    |
| Seleccione su tipo de escuela (p. ej., prir                                                                                           | maria) y luego seleccione el nombre de su escuela de los menús desplegables a continuación.                                                                                       |
| Si su escuela tiene más de un tipo (por ejer                                                                                          | nplo, K-12) puede seleccionar cualquiera de los tipos de escuela a los que sirve (p. ej., primaria, secundaria y/o preparatoria).                                                 |
| Los nombres de las escuelas que comienza                                                                                              | an con un número se enteneran primero, seguidos por las demas escuelas en orden alfabético. Si su escuela es una escuela magnet, seleccione el campus regular.*                   |
| Tipo de la escuela                                                                                                    | - Por Favor Seleccione -                                                                                                    |
| Para esta encuesta, ¿en qué grado está su<br>Preescolar (nacimiento - 3 años)<br>Pre kinder/Kinder de Transición<br>Kinder<br>1 Grado | - Por Favor Seleccione Tipo de la escuela Centro de Educación Temprana Escuelas Primaria Escuelas Secundaria Escuelas Intermedia                                                  |

#### EJEMPLO: Escuela Primaria

| Seleccione su tipo de escuela (p. ej., prin<br>Si su escuela tiene más de un tipo (por ejen<br>Los nombres de las escuelas que comienza | maria) y luego seleccione el nombre de su escuela de los menús desplegables a continuación.<br>nplo, K-12), puede seleccionar cualquiera de los tipos de escuela a los que sirve (p. ej., primaria, secundaria y/o pr<br>an con un número se enumeran primero, seguidos por las demas escuelas en orden alfabético. Si su escuela es una | eparatoria).<br>escuela magnet, seleccione el campus regular. * |
|----------------------------------------------------------------------------------------------------|----------------------------------------------------------------------------------------------------|-----------------------------------------------------------------|
| Tipo de la escuela                                                                                                    | Por Favor Seleccione V                                                                                                    |                                                                 |
| Para esta encuesta, ¿en qué grado está su                                                                                               | Por Favor Seleccione<br>Centro de Educación Temprana                                                                                                    |                                                                 |
| <ul> <li>Preescolar (nacimiento - 3 años)</li> <li>Pre kinder/Kinder de Transición</li> </ul>                                           | Escuelas Primaria                                                                                                    |                                                                 |
| O Kinder                                                                                                    | Escuelas Secundaria                                                                                                    |                                                                 |
| O 1 Grado                                                                                                    | Escuelas Intermedia                                                                                                    |                                                                 |

## PASO 3: SELECCCIONE LA ESCUELA DE SU HIJO.

| Seleccione su tipo de escuela (p. ej., prim<br>Si su escuela tiene más de un tipo (por ejem | naria) y luego seleccione el nombre de su escuela de los menús desplegables a continuación.<br>nplo, K-12), puede seleccionar cualquiera de los tipos de escuela a los que sirve (p. ej., primaria, secundaria y/o preparatoria). |
|---------------------------------------------------------------------------------------------|----------------------------------------------------------------------------------------------------|
| Los nombres de las escuelas que comienzal                                                   | n con un número se enumeran primero, seguidos por las demas escuelas en orden alfabético. Si su escuela es una escuela magnet, seleccione el campus regular                                                                       |
| Tipo de la escuela                                                                          | ESCUEIAS PRIMARIA                                                                                                    |
| Nombre de la escuela                                                                        | Por Favor Seleccione V                                                                                                    |
| Para esta encuesta, ¿en qué grado está su                                                   | Por Favor Seleccione                                                                                                    |
| O Preescolar (nacimiento - 3 años)                                                          | 107th Street Elementary (5857)                                                                                                    |
| O Pre kinder/Kinder de Transición                                                           | 109th Street Elementary (5836)                                                                                                    |
| O Kinder                                                                                    | 10th Street Elementary (7082)                                                                                                    |
| O 1 Grado                                                                                   | 112th Street Elementary (5884)                                                                                                    |
| O 2 Grado                                                                                   | 116th Street Elementary (5863)                                                                                                    |
| O 3 Grado                                                                                   | 118th Street Elementary (5740)                                                                                                    |
| O 4 Grado                                                                                   | 122nd Street Elementary (5887)                                                                                                    |
| O 5 Grado                                                                                   | 135th Street Elementary (5877)                                                                                                    |
| O 6 Grado                                                                                   | 153rd Street Elementary (5822)                                                                                                    |
| O 7 Grado                                                                                   | 156th Street Elementary (5808)                                                                                                    |
| O 8 Grado                                                                                   | 15th Street Elementary (3767)                                                                                                    |
| O 9 Grado                                                                                   | 186th Street Elementary (5753)                                                                                                    |
| O 10 Grado                                                                                  | 1st Street Elementary (3836)                                                                                                    |
| 11 Grado                                                                                    | 20th Street Elementary (7274)                                                                                                    |
| O 12 Grado                                                                                  | 232nd Place Elementary (7329)                                                                                                    |
|                                                                                             | 24th Street Elementary (7301)                                                                                                    |
|                                                                                             | 28th Street Elementary (7288)                                                                                                    |
|                                                                                             | and Street Elementary (6575)                                                                                                    |

#### PASO 4: ELIJA EL GRADO ACTUAL DE SU HIJO Y LUEGO HAGA CLIC EN EL BOTÓN AZUL "SIGUIENTE".

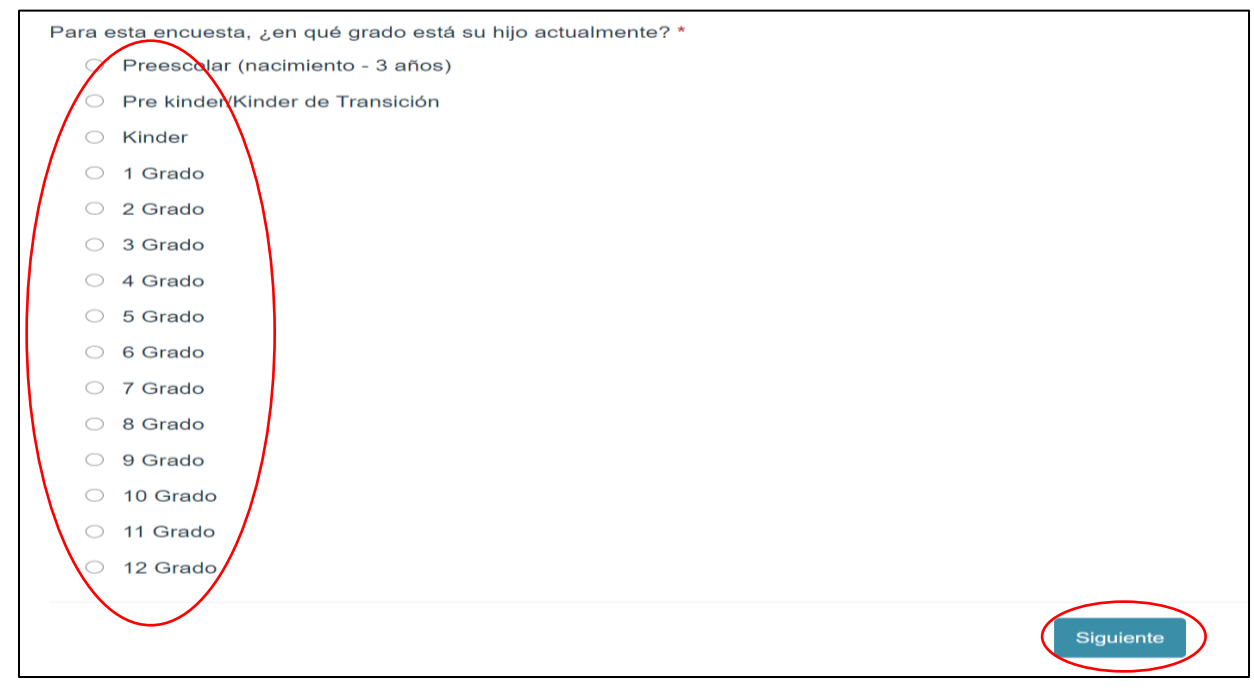

## PASO 5: COMIENCE A REALIZAR LA ENCUESTA.

| r favor seleccione su respuesta para cada pregunta. Una vez que haya contestado todas las preguntas en cada página, haga clic en SIGUIENTE o 🚾 si se utiliza un dispositivo móvil. No utilice la parte trasera y botone<br>ance en su navegador, ya que esto puede causar que sus respuestas no sean grabadas. Cuando haya terminado de contestar las preguntas, y desea enviar sus respuestas, haga clic en enviar o 🔽 si se utiliza un disp<br>wil. |                           |         |                                |            |                             |  |  |  |
|----------------------------------------------------------------------------------------------------|---------------------------|---------|--------------------------------|------------|-----------------------------|--|--|--|
| a respuesta debe aplicar a sus experiencias en esta escuela durante este ano escolar.<br>que cuánto está de acuerdo o en desacuerdo con las siguientes afirmaciones.<br>favor seleccione <u>una sola</u> respuesta para cada una de las siguientes afirmaciones:                                                                                                    | Fuertemente En<br>Acuerdo | Acuerdo | Ni De Acuerdo Ni<br>Desacuerdo | Desacuerdo | Fuertemente D<br>Desacuerdo |  |  |  |
| 1) Asisto a eventos en la escuela de mi hijo, como conferencias de padres-maestros y actuaciones escolares.                                                                                                    | 0                         | 0       | 0                              | 0          | 0                           |  |  |  |
| 2) Los maestros me tratan con respeto.                                                                                                    | 0                         | 0       | 0                              | 0          | 0                           |  |  |  |
| 3) Esta escuela me brinda información (verbal y escrita) que puedo entender.                                                                                                    | 0                         | 0       | 0                              | 0          | 0                           |  |  |  |
| 4) En esta escuela se toman en serio las denuncias de intimidación (bullying).                                                                                                    |                           | 0       |                                |            |                             |  |  |  |
| <ol> <li>Me siento cómodo apoyando el uso de la tecnología de mi hijo en casa para completar las<br/>tareas escolares.</li> </ol>                                                                                                    | 0                         | 0       | 0                              | 0          | 0                           |  |  |  |
| <ol> <li>Esta escuela me proporciona recursos de instrucción para ayudarme a apoyar la educación de<br/>mi hijo.</li> </ol>                                                                                                    | 0                         | 0       | 0                              | 0          | 0                           |  |  |  |
| 7) Los maestros toman en serio mis preocupaciones.                                                                                                    | 0                         | 0       | 0                              | 0          | 0                           |  |  |  |
| 8) Participo activamente en la educación de mi hijo en esta escuela.                                                                                                    | 0                         |         |                                | 0          | 0                           |  |  |  |
| 9) El personal de la oficina/secretaría toma en serio mis preocupaciones.                                                                                                    | 0                         | 0       | 0                              | 0          | 0                           |  |  |  |
| 10) This school informs me about school activities in different ways.                                                                                                    | 0                         | 0       | 0                              | 0          |                             |  |  |  |

NOTA: Esta encuesta solo debe tardar unos 10 minutos en completarse.